# Navigating UCloud to access RStudio

A few short slides to show step-by-step on how to use features of RUC's HPC access

#### You will see this on your first time to <a href="https://cloud.sdu.dk/app/login">https://cloud.sdu.dk/app/login</a>

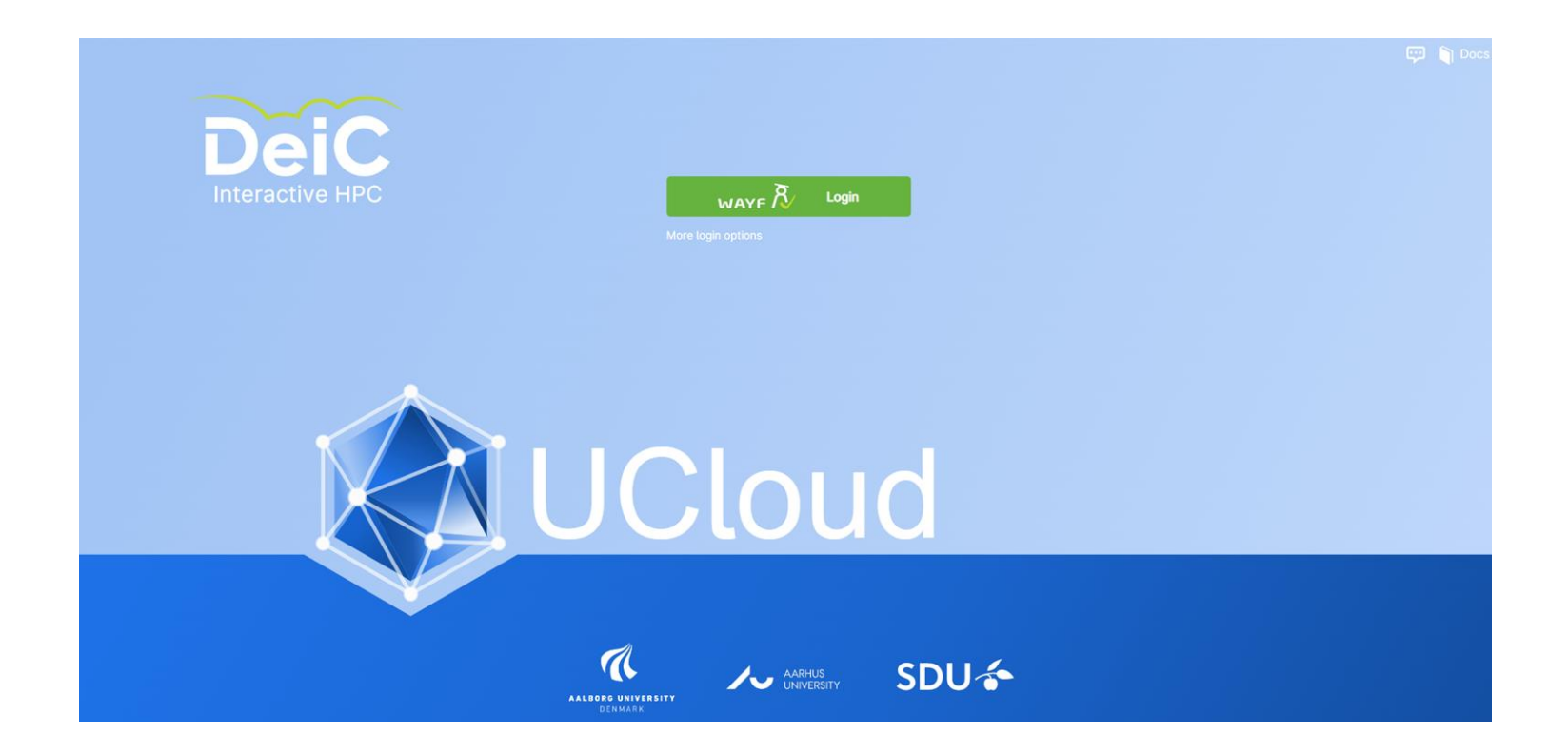

#### Click the green button and then search for Roskilde University

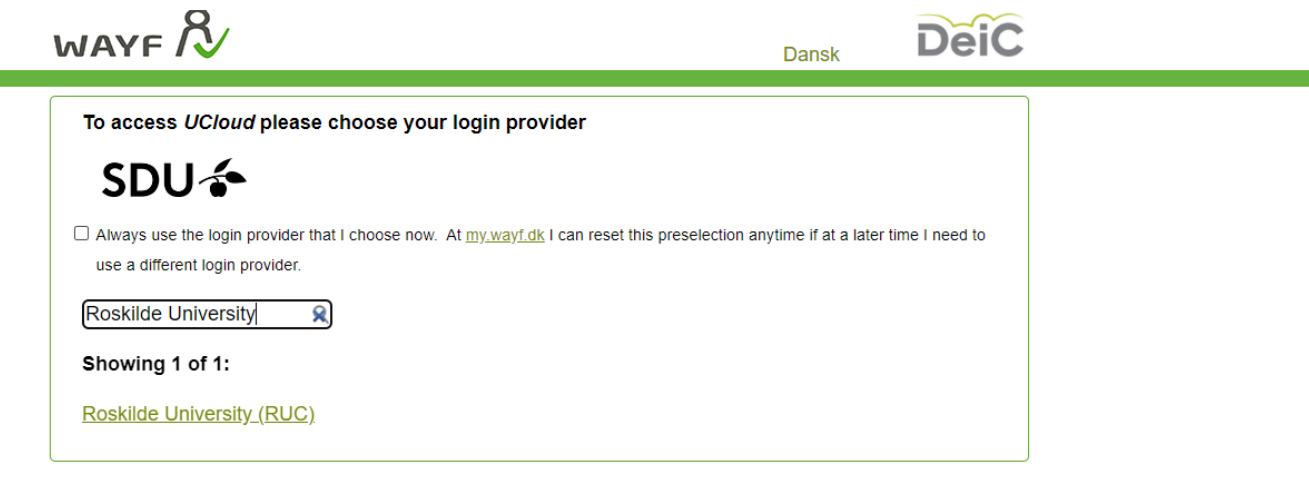

#### WAYF-sekretariat

Asmussens Allé, Building 305 DK-2800 Kgs. Lyngby Denmark

www.wayf.dk sekretariat@wayf.dk

### You will need to sign in

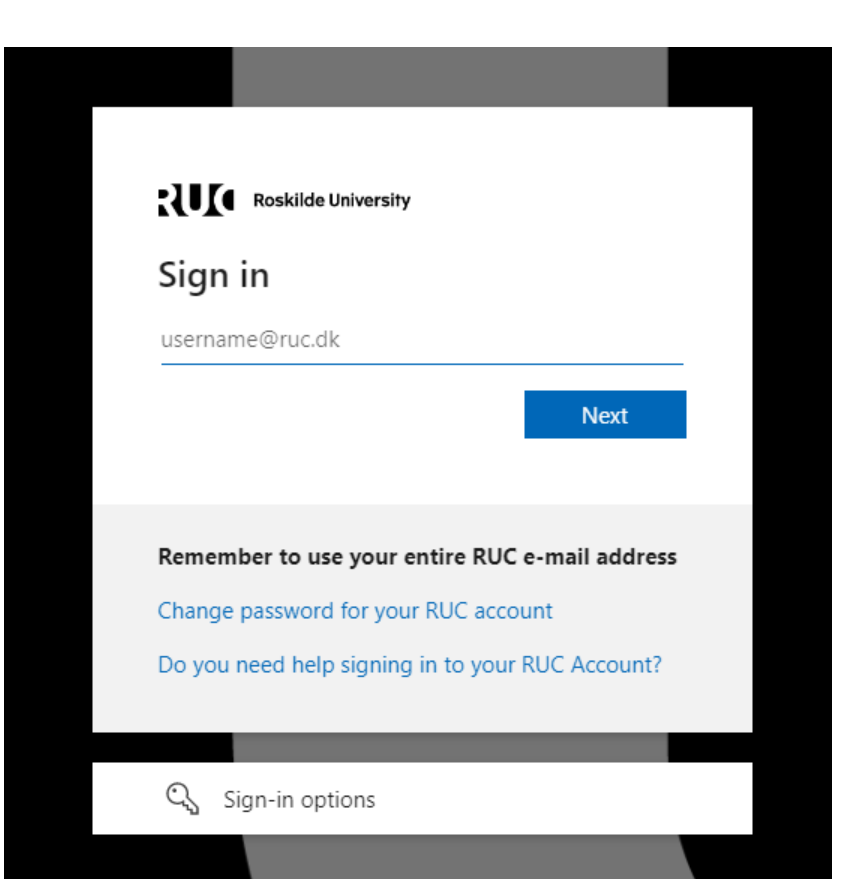

# Click OK

\_

| Du er ved at logge ind på UCloud.<br>Formålet er at give adgang til de cloud computing- og storageløsninger som SDU tilbyder.                                                                                                    | SDU 🍲                                                               | R                  |
|----------------------------------------------------------------------------------------------------|---------------------------------------------------------------------|--------------------|
| Oplysningerne herunder er nødvendige for at tilgå tjenesten.                                                                                                    |                                                                     |                    |
| Klik <u>her</u> for en detaljeret beskrivelse af oplysningstyperne.                                                                                                    |                                                                     |                    |
|                                                                                                    |                                                                     |                    |
|                                                                                                    |                                                                     |                    |
|                                                                                                    |                                                                     |                    |
|                                                                                                    |                                                                     |                    |
|                                                                                                    |                                                                     |                    |
|                                                                                                    |                                                                     |                    |
|                                                                                                    |                                                                     |                    |
|                                                                                                    |                                                                     |                    |
|                                                                                                    |                                                                     |                    |
|                                                                                                    |                                                                     |                    |
|                                                                                                    |                                                                     |                    |
| ОК                                                                                                    |                                                                     |                    |
| OK<br>Hvis oplysningerne om dig ikke er korrekte, skal du kontakte Roskilde Universitet (RUC), hv                                                                                                    | or de stammer fra.                                                  |                    |
| OK           Hvis oplysningerne om dig ikke er korrekte, skal du kontakte Roskilde Universitet (RUC), hv           Nedenstående tjeneste/institutions-par er registreret i denne browser. Det betyder                                                                                                    | or de stammer fra.                                                  |                    |
| OK           Hvis oplysningerne om dig ikke er korrekte, skal du kontakte Roskilde Universitet (RUC), hv           Nedenstående tjeneste/institutions-par er registreret i denne browser. Det betyder           • at du er blevet oplyst om de data der bliver leveret fra institutionen til tjenesten           • at institutionen måske automatisk bliver valgt når du logger ind fra den tilherende tjer                                                                                                    | or de stammer fra.                                                  |                    |
| OK           Hvis oplysningerne om dig ikke er korrekte, skal du kontakte Roskilde Universitet (RUC), hv           Nedenstående tjeneste/institutions-par er registreret i denne browser. Det betyder           • at du er blevet oplyst om de data der bliver leveret fra institutionen til tjenesten           • at institutionen måske automatisk bliver valgt når du logger ind fra den tilherende tjer           Hvis du ønsker at benytte en anden institution for en given tjeneste, kan du slette registrerin | or de stammer fra.<br>ieste<br>gen for et tjeneste/institutions-par | ved at klikke på X |

### You should then be taken to the home page

|                                      | loud                              | My Workspace ▼                                                                                                    | <b>Q</b> Search files and applications                                                          |
|--------------------------------------|-----------------------------------|----------------------------------------------------------------------------------------------------|-------------------------------------------------------------------------------------------------|
| File<br>Sha<br>Res<br>App<br>III Run | es<br>ares<br>sources<br>ps<br>ns | <ul> <li>News         UCloud 2022.3.0 release         Support for multiple service providers and introduction of the DeiC Type 3 system in UCloud         19/12/2022         In case you have missed it, we have recently reclaimed inactive public IPs. See this post for more details.         Todays update brings support for multiple service providers in UCloud. In short, this means that you now be able to consume resources from many different service providers, all without having to leave the UCloud platform itself. Different service providers differ in which compute and storage functionalities you get, but you will be able to access and apply for resources through the same user interface. This functionality has been developed as part of DeiC project 5.</li> <li>New more</li> </ul> | ★ Favorites<br>No favorites<br>As you as add favorites, they will appear here.<br>Explore files |
|                                      |                                   |                                                                                                    | Resource allocations                                                                            |

# At the bottom left is your username for UCloud.

| Q Search               | My Workspace                                                                                                    | UCloud         |              |
|------------------------|----------------------------------------------------------------------------------------------------|----------------|--------------|
| ★ Favorit              |                                                                                                    | Files          |              |
|                        | UCloud 2022.3.0 release                                                                                                    | Shares         | $\mathbf{z}$ |
|                        | Support for multiple service providers and         12:30           introduction of the DeiC Type 3 system in UCloud         19/12/2022                                                                                                    | Resources      | _            |
| ٨sv                    | In case you have missed it, we have recently reclaimed inactive public IPs. See this post for more details.                                                                                                    | Apps<br>Runs   |              |
|                        | Todays update brings support for multiple service providers in<br>UCloud. In short, this means that you now be able to consume<br>resources from many different service providers, all without<br>having to leave the UCloud platform itself. Different service<br>providers differ in which compute and storage functionalities<br>you get, but you will be able to access and apply for<br>resources through the same user interface. This functionality<br>has been developed as part of DeiC project 5. |                |              |
|                        | View more                                                                                                    |                |              |
| 💷 Resour               | Recent notifications                                                                                                    |                |              |
| DeiC Inte<br>(SDU) / u | Information about 1 month ago     JakubKlust#7707 has changed role to Admin in project: INM - John Shorter                                                                                                    |                |              |
| DeiC Inte<br>(SDU) / u | Information     about 1 month ago     JohnShorter#2404 has changed role to PI in project: INM - John Shorter                                                                                                    |                |              |
|                        | Information 2 months ago     JohnShorter#2404 has changed role to Admin in project: INM - John Shorter                                                                                                    | hnShorter#2404 | IL Jo        |
|                        |                                                                                                    | Cloud Docs     | U 🕼          |

# Click on Apps, then search for RStudio

|   | UCloud    | My Workspace   ▼                                                     | Q Search applications                                 |
|---|-----------|----------------------------------------------------------------------|-------------------------------------------------------|
|   | Files     | Fouritos                                                             |                                                       |
| Ð | Shares    | Favorites                                                            |                                                       |
|   | Resources | RStudio                                                              | *                                                     |
| • | Apps      | 4.2.1-mkl                                                            | 640                                                   |
| Í | Runs      | by RStudio, PBC<br>Development Featured Data analytics               | 2022                                                  |
|   |           | Featured<br>Apache Superset                                          | Charticulator                                         |
|   |           | by Maxime Beauchemin/Airbnb Development T<br>FEATURED DATA ANALYTICS | by Microsoft Research Team<br>DATA ANALYTICS FEATURED |

# Choose: Job name, Number of hours, and a machine type

| Description                                      |                                          |                   |                        | Documentati |
|--------------------------------------------------|------------------------------------------|-------------------|------------------------|-------------|
| Rstudio version RStudio with                     | R compiled from source against the Intel | MKL libraries.    |                        | Submit      |
| Release Date Type                                | License                                  |                   |                        | 4           |
| 15:22 22/09/2022 Contai                          | ner GNU Attero General Public Licens     | e vs              |                        | Continuated |
| Load parameters from a previou                   | us run:                                  |                   |                        |             |
| Date 15/12/22 04                                 | 12/22 25/11/22 17/11/22 20/10/22         |                   |                        | 0,17 DKK    |
| Job ID R cours                                   | est test 272067 test                     | Import parameters |                        | Current ha  |
|                                                  |                                          |                   |                        | 999.26 Dk   |
| lob name                                         |                                          | Hours             |                        | 000,20 01   |
| RStudio example                                  |                                          |                   |                        |             |
| Hordolo_Champig                                  |                                          | l                 |                        |             |
| Machine type                                     |                                          |                   |                        |             |
| u1-standard-2                                    |                                          |                   |                        | 2           |
|                                                  |                                          |                   |                        |             |
| VCPU                                             | Memory (GB)                              | GPU               | Price                  |             |
| vCPU<br>2                                        | Memory (GB)<br>11                        | GPU<br>None       | Price<br>0,17 DKK/hour | •           |
| vCPU<br>2                                        | Memory (GB)<br>11                        | GPU<br>None       | Price<br>0,17 DKK/hour | •           |
| vCPU<br>2<br>Optional Parameters                 | Memory (GB)<br>11                        | GPU<br>None       | Price<br>0,17 DKK/hour | •           |
| vCPU<br>2<br>Optional Parameters<br>Dependencies | Memory (GB)<br>11                        | GPU<br>None       | Price<br>0,17 DKK/hour | •           |

### Then choose to Add Folder and click in the new box

| Workspace 🔻                     |                   | Q Search files and applications |                        | 🖻 📮                      |
|---------------------------------|-------------------|---------------------------------|------------------------|--------------------------|
| R RStudio ★<br>4.2.1-mkl ✓      |                   |                                 |                        |                          |
| Machine type *                  |                   |                                 |                        | Documentatio             |
| u1-standard-2                   |                   |                                 | <b>1</b>               | Submit                   |
| vCPU<br>2                       | Memory (GB)<br>11 | GPU<br>None                     | Price<br>0,17 DKK/hour | Estimated 0,17 DKK       |
| Optional Parameters             |                   |                                 | Search                 | Current bal<br>999,26 DK |
| Dependencies                    |                   |                                 | Use                    |                          |
| Batch mode                      |                   |                                 | Use                    |                          |
| Select folders to use           |                   |                                 | Add folder             |                          |
| Your files will be available at | /work/.           |                                 | Remove 🗙               |                          |
| No directory selected           |                   |                                 |                        |                          |
| Connect to other jobs           |                   |                                 | Connect to job         |                          |

Choose a folder, then click the blue button to use this folder Course workspace is only accessible for signed users

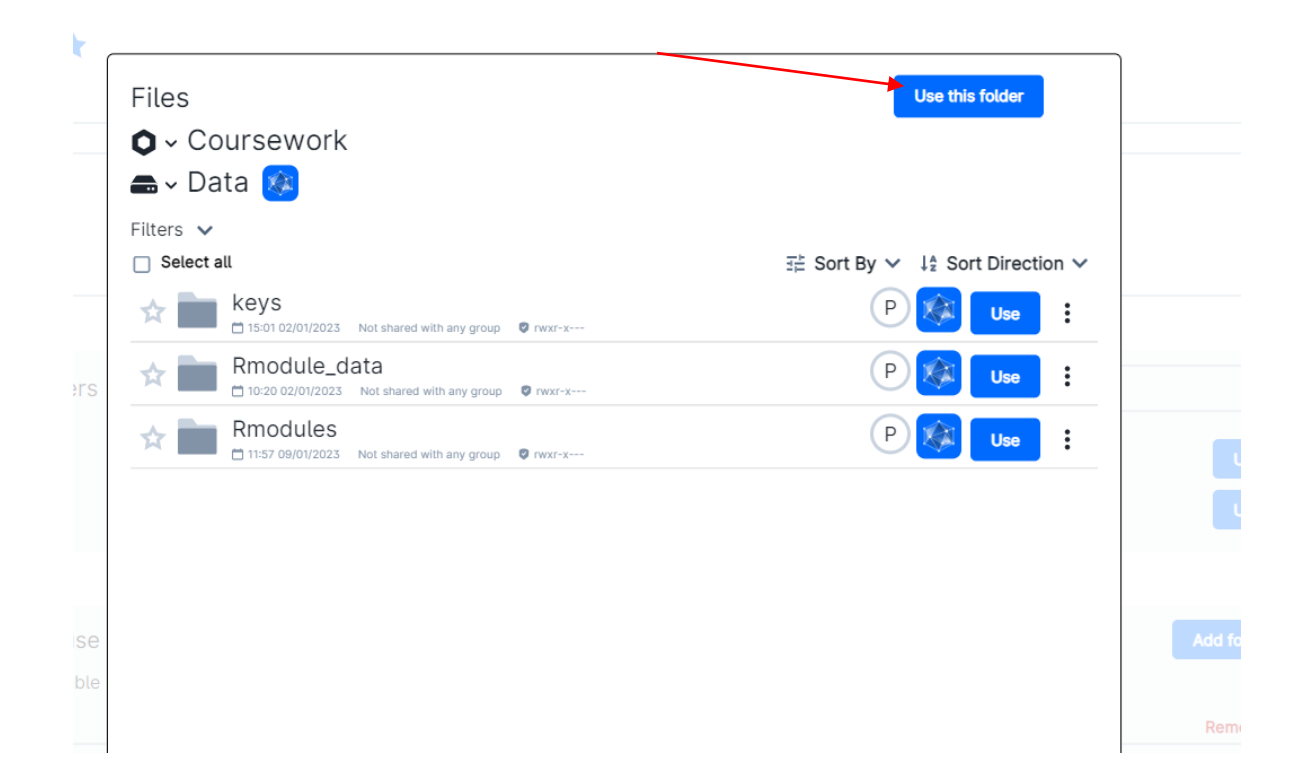

# You are able to choose several folders, if you want to. Then select Submit

| Workspace V                             | Q Search files and applications |            | 🗖 📮 🗐                       |
|-----------------------------------------|---------------------------------|------------|-----------------------------|
| RStudio ★<br>4.2.1-mkl 🗸                |                                 |            |                             |
| Optional Parameters                     |                                 | Search     | Documentation               |
|                                         |                                 |            | Submit                      |
| Dependencies                            |                                 | Use        |                             |
| Batch mode                              |                                 | Use        | Estimated cost:<br>0,17 DKK |
|                                         |                                 |            | Current balance:            |
| Select folders to use                   |                                 | Add folder | 999,26 DKK                  |
| Your files will be available at /work/. |                                 |            |                             |
|                                         |                                 | Remove 🗙   |                             |
| /Data                                   |                                 |            |                             |
|                                         |                                 | Remove 🗙   |                             |
| /Home                                   |                                 |            |                             |
|                                         |                                 | Remove 🗙   |                             |
| No directory selected                   |                                 |            |                             |
|                                         |                                 |            |                             |

# Once it runs, click Open Interface

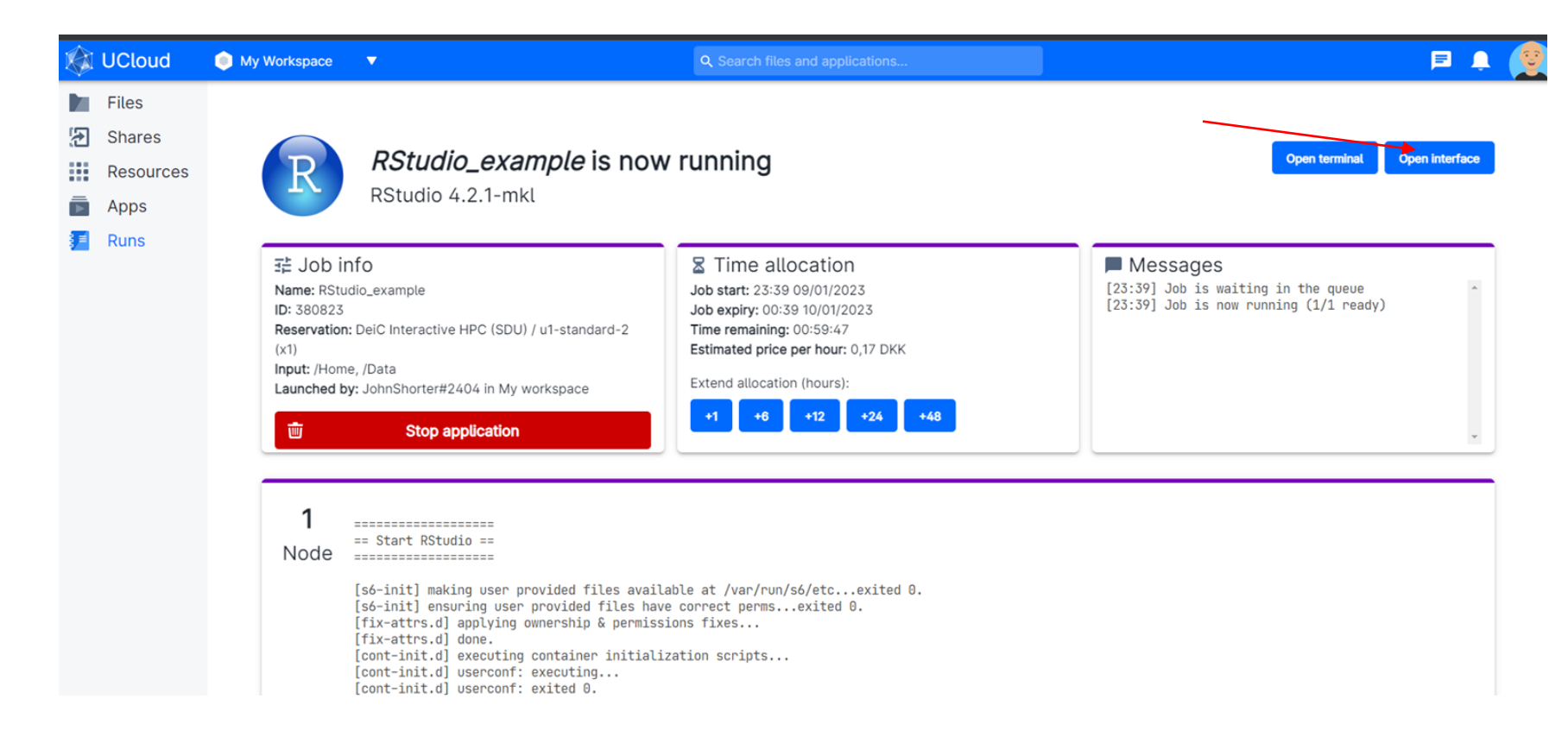

# You are now using RStudio. Click on the yellow folders to open a script, or to import a dataset

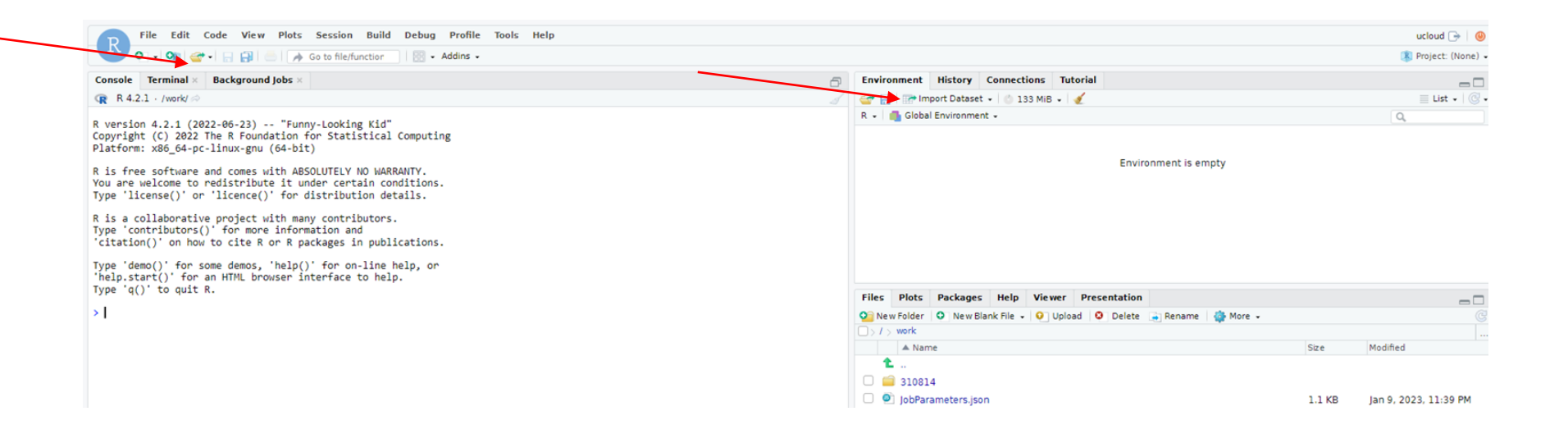

#### Choose File -> Save As, then the folder with your name

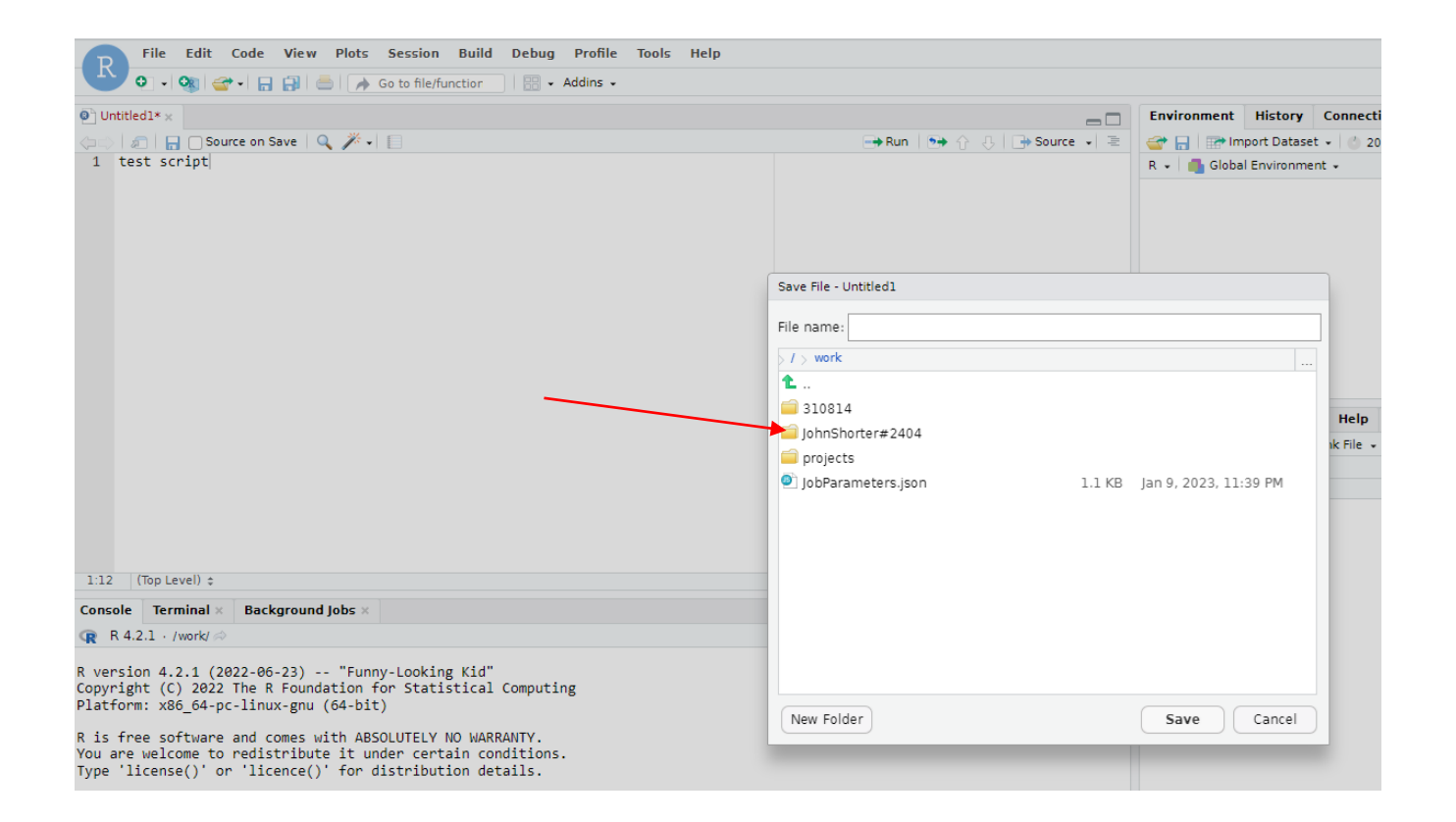

# To download files saved in R, choose My Workspace and then go to the Files on the left side. Click on Home.

| Sort By ∨ ↓ <sup>≜</sup> Sort Direction ∨ |
|-------------------------------------------|
| <b>(</b>                                  |
| ,                                         |
|                                           |
| :                                         |
| l                                         |
|                                           |
|                                           |

#### Click on the 3 dots, and then choose download from the list

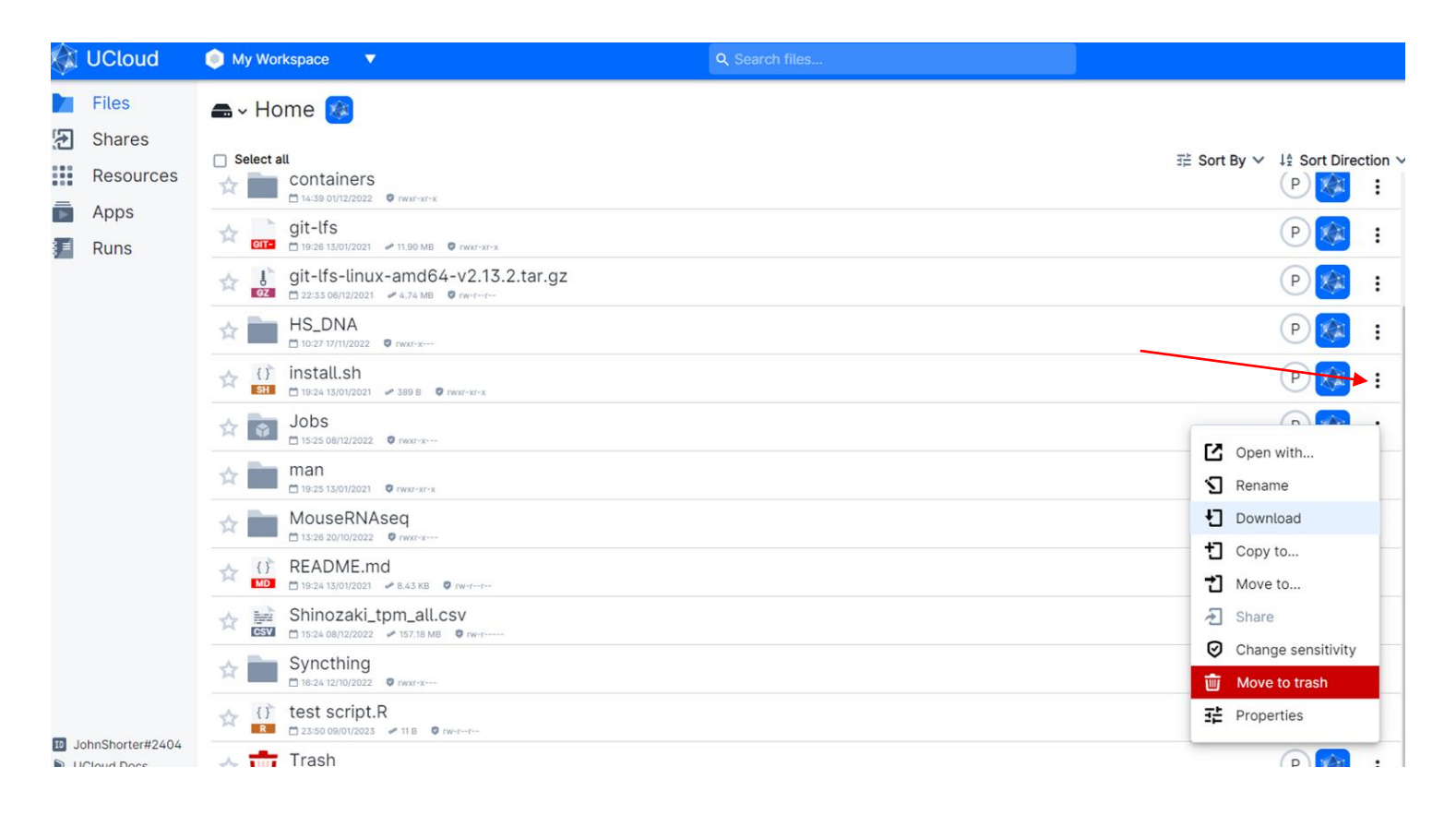

# Select the blue Upload files button to upload files to your My Workspace directory

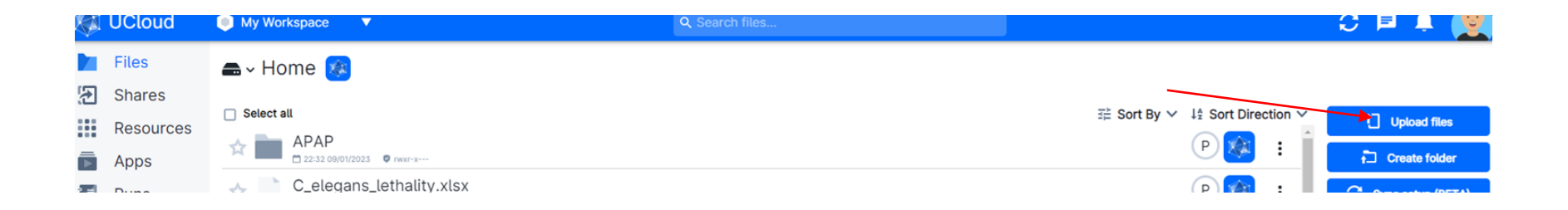

# See <u>https://docs.cloud.sdu.dk/tutorials/tutorial1.html</u> for more information on UCloud support and a User Guide.

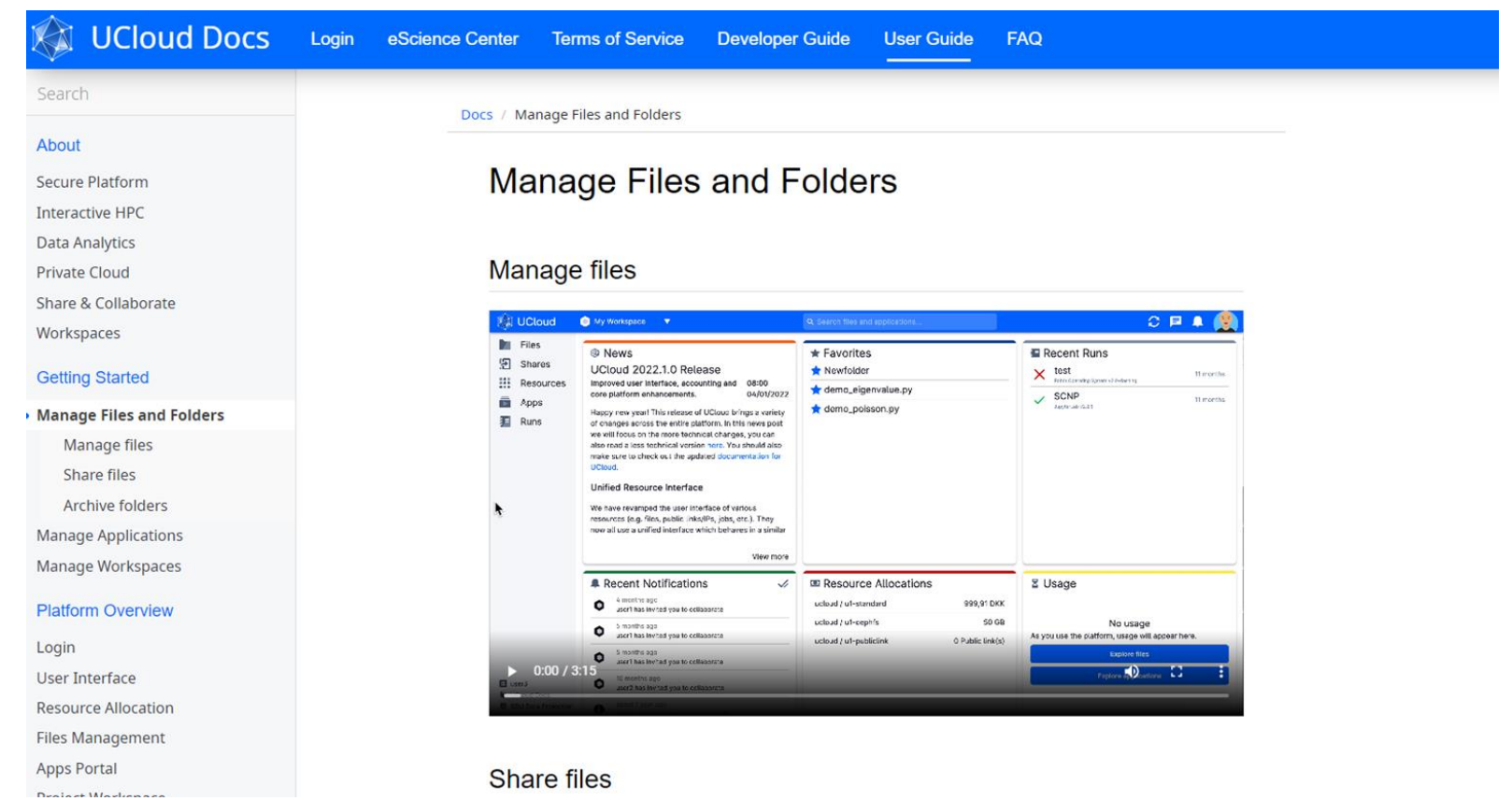

# What can you do if you need additional help?

 If you need help with UCloud (Interactive HPC) and Data Management, please write an email to <u>escience@ruc.dk</u>, additionally you can also visit <u>escience.ruc.dk</u> (only for RUC users), both options get you in contact with RUC's Front Office.